## 北京大学收费平台学费住宿费缴纳流程

1、登录北京大学收费平台: http://cwsf.pku.edu.cn,登录方式选择"校内人员登录",点击"统一身份认证由此进入",进入登录界面,输入学号和密码(初始缺省是 8 位生日),进入收费平台。

| () 非主小学 18 | 费平台 | 首页 交易音词 用户指南                   |  |  |  |  |  |
|------------|-----|--------------------------------|--|--|--|--|--|
| 快速微费,安全体验  |     | 账号登录 支付码登录<br>①<br>③录元1 校内人员登录 |  |  |  |  |  |
|            |     |                                |  |  |  |  |  |
| C S        |     |                                |  |  |  |  |  |

2、登录成功后,点击"学费住宿费"缴费项目,进入缴费界面。

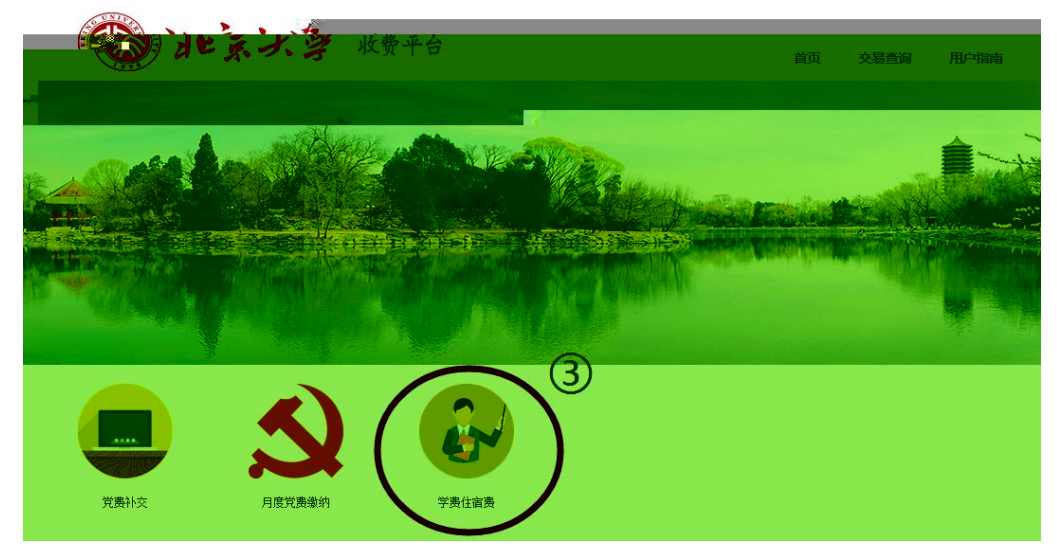

3、勾选 2017 年度学费和住宿费等收费项目,点击"去结算"。如果缴费金额过大,可分别 缴纳。

|            |                    | 林田子 动之男 一枚费       | 半台       |        |    | 1             | 師 参理資産 用約 |
|------------|--------------------|-------------------|----------|--------|----|---------------|-----------|
| 约<br>时随地查看 | 收费账单<br>后缴费详信      |                   | E活缴费     | 不要有,社  |    | 些<br>(*<br>(* |           |
|            |                    | 首页 > 缴费项目 > 学费住宿费 |          |        |    |               |           |
|            |                    | 缴费所有分类            | 请填写以     | 下信息    |    |               |           |
|            |                    | 二 党赛补交            | ***      | 4学费住宿费 |    |               |           |
| 欠费金额       | 描述                 |                   | 选项       | 学号     | 姓名 | 年度            | 收费项目      |
|            | 2018学费1: 欠费)       | 月度党责缴纳            |          |        |    | 2018          | 学费1       |
|            | 2019万柳住宿费: (次费) (5 | 学责住宿费             |          |        |    | 2019          | 万柳住宿费     |
|            |                    | 図<br>一<br>去<br>算  | <b>,</b> |        |    | _             |           |

- 4、核对应付金额无误后,选择支付方式,点击"立即支付"
  - ① 微信支付方式为扫码支付
  - ② 支付宝支付方式为扫码支付或登录账号付款
  - ③ 中国建设银行支付方式为银行卡支付(支持 400 余家银行银联卡、网银跨行付)。 高于 2 万元时推荐选用建行通道。

|               | 2 |  |  |
|---------------|---|--|--|
| - <b>*</b> ** |   |  |  |
|               |   |  |  |
| 4-200         | 0 |  |  |
|               |   |  |  |
|               |   |  |  |

下图为中国建设银行支付方式,如用其他银行支付,请选择"在线支付",点击"下一步", 进入"银联在线支付"界面,可选 400 多家银行,通常 5000 元以上线上支付需使用优盾。

客户服务执线 · 95533 | W/W/W CCB COM

| 🔿 山国建设银行                    | T P축 1국 (국)                   |                 |                          |
|-----------------------------|-------------------------------|-----------------|--------------------------|
| - Cherra Carretouation Dans |                               |                 |                          |
|                             |                               |                 |                          |
|                             |                               |                 |                          |
|                             |                               | 6 4 2 jul.      | 104 p 10 2 2             |
|                             | 📥 广发银行 ICGB                   | @ 11 W W H      |                          |
|                             |                               |                 |                          |
|                             |                               |                 |                          |
| Unice Pay 在线支付              |                               | 首页 帮助中心         | English - 24小时客服热线 95516 |
| 订单编号:                       | 商户名称:北京大学                     | 订单详情[+]         | 订单金额: 元                  |
| 享随机立减!                      |                               |                 | 📢 周三10点起, 平安信用卡指定        |
|                             |                               |                 | 银联卡支付                    |
|                             | 登录付款                          |                 | 直接付款                     |
| E信息 🔿 3.完成支付                | 用户名: 手机号榔箱/自定义用户名             | 快速注册            | 1. 输入卡号 🔿 💈              |
|                             | 密码: 请点击安装控                    | 牛 忘记密码?         | 储蓄卡                      |
| 竟示 0                        | 登录付款 新手握                      | 作演示 0           | र्म <del>म्</del> य      |
|                             |                               |                 | 支持400多家银行,点此查看           |
| 国银行 💕 建设银行 🏠 交通银行 💡         | F 邮储银行 🛛 🍈 中信银行 🛛 Bank 光大银行 🔹 | 🕻 华夏银行 🛛 🕱 民生银行 | 😰 工商銀行 🛛 🚺 农业银行          |
| 小姐行 🚺 浦安銀行 🚥 平安銀行 🥻         | 小 市銀行 🛃 上海銀行 🔗 中波銀行 🕻         | ⑦ 花樽銀行 ● 本亚銀行   | 🔺 广发组行 🛛 松斎銀行            |

下图为支付宝支付方式,可直接扫码支付或点击"登录账号付款"。

| 20 - ******/ 「「「「「「」」」、「」」、「「」」、「「」」、「」、「」、「」、「」、「」、「 | a national and a second second second second second second second second second second second second second sec |
|-------------------------------------------------------|----------------------------------------------------------------------------------------------------|
|                                                       |                                                                                                    |

5、支付完成后,可点击"交易查询"查看交易状态,交易有可能出现网络延迟,如果已经支付成功,请不要再次缴费,以免造成重复缴费。

|          | 1 1 1 × 1 2      |      |       |            | <u> </u> | 最直面・ | 伊福和                                                                                                    |
|----------|------------------|------|-------|------------|----------|------|----------------------------------------------------------------------------------------------------|
| <u>}</u> | 近の / 準要項目 / 订単直明 | 生活激素 |       | -Hereita a |          | 2    | 新君院単<br>11月1日<br>11月1日<br>11月11日<br>11月11日<br>11月111<br>11月111<br>11月111<br>11月111<br>11月1111<br>11月1111<br>11月1111<br>11月1111<br>11月1111<br>11月1111<br>11月1111<br>11月1111<br>11月1111<br>11月1111<br>11月1111<br>11月1111<br>11月11111<br>11月11111<br>11月11111<br>11月11111<br>11月111111 |
|          | 缴费所有分类           | 我的订单 |       |            |          |      |                                                                                                    |
| 3        | 党 党 黄 补 交        | 起始日期 | 结束日期  |            | 1        | 節    | 重置高級締选國                                                                                                    |
|          |                  | 订单编号 | 缴费项目  | 缴费金额       | 订单生成时间   | 缴费状态 | 操作                                                                                                    |
|          | 月度克质壤羽           |      | 学费住宿费 |            |          | 支付中  |                                                                                                    |
|          | 学费住宿费            |      | 学费住宿费 |            |          | 支付成功 | 订单详情                                                                                                    |
|          |                  |      | 学费住宿费 |            |          | 支付成功 | 订单详情                                                                                                    |
|          |                  |      | 学费住宿费 |            |          | 支付成功 | 订单详情                                                                                                    |
|          |                  |      | 学费住宿费 |            |          | 支付成功 | 订单详情                                                                                                    |

6、交费收据在开学二周后到所在院系会计室领取,此收据为缴费、退费凭证,请妥善保存。